Регистрация студента первого курса в корпоративной сети МЭИ с использованием личного кабинета абитуриента на портале приемной комиссии МЭИ.

Фрагмент личного кабинета абитуриента на сайте приемной комиссии МЭИ с информацией для регистрации студента на портале МЭИ представлен на рис. 1. Данные для регистрации на портале МЭИ и ссылка на страницу на портале МЭИ выделены желтым цветом.

Обратите внимание на то, что свои данные для регистрации в корпоративной сети МЭИ абитуриент, зачисленный на обучение в МЭИ, увидит лишь <u>после того</u>, как в разделе ЗАЧИСЛЕНИЕ в окне «Результаты зачисления» Вы увидите сообщение о том, что Вы <u>ЗАЧИСЛЕНЫ В СТУДЕНТЫ</u>.

Если этого сообщения в Вашем личном кабинете на портале приемной комиссии МЭИ нет, то следует обратиться в дирекцию Вашего института.

После того, как Вы зарегистрируетесь в корпоративной сети МЭИ на портале МЭИ, в Вашем личном кабинете на портале приемной комиссии МЭИ Вы увидите свои учетные данные в корпоративной сети МЭИ (рис. 2). На рисунке 2 учетные данные для работы в корпоративной сети МЭИ (логин и пароль) выделены прямоугольниками красного цвета.

Эти данные рекомендуем запомнить, поскольку через некоторое время от начала учебного года личный кабинет абитуриента на сайте приемной комиссии станет для Вас недоступен.

Если Вы забыли свои учетные данные в корпоративной сети МЭИ, то их придется восстанавливать. Сведения о том, как это можно сделать представлены на портале МЭИ:

https://mpei.ru/feedback/Pages/information and technical support.aspx

| ЧИСЛЕНИЕ                                                                                                |                                                                                                    |                                                                                           | 111114                                                                            | 自建建度                                        | Me See                                 |                         |            |
|----------------------------------------------------------------------------------------------------|----------------------------------------------------------------------------------------------------|-------------------------------------------------------------------------------------------|-----------------------------------------------------------------------------------|---------------------------------------------|----------------------------------------|-------------------------|------------|
| /важаемый                                                                                               | Малый Тестов                                                                                                    | ый Заяц!                                                                                  |                                                                                   |                                             |                                        |                         |            |
| корпоративно                                                                                            | й сети НИУ «МЭИ»                                                                                                    | для Вас создана уч                                                                        | етная запись с имен                                                               | ем абонента (                               | Odin): MaliwT2                         |                         |            |
| Ідентификаци                                                                                            | нный код для рег                                                                                                    | истрации: 123455432                                                                       | 1                                                                                 | aconcina (                                  | Logn(). Plany 12                       |                         |            |
| 1ля активации                                                                                           | учетной записи и                                                                                                    |                                                                                           |                                                                                   |                                             |                                        |                         |            |
| <u>attps://mpei.</u>                                                                                    | ru/Pages/registr                                                                                                    | ation.aspx                                                                                | и неооходимо пере                                                                 | йти на страни.                              | у регистрации по                       | ссылке                  |            |
| <u>attps://mpei</u> .<br>3 результате у<br>МЭИ.                                                         | ru/Pages/registr                                                                                                    | ation.aspx                                                                                | ам неооходимо пере<br>ует Вам пароль и че                                         | йти на странис<br>рез 20 минут с            | цу регистрации по<br>Станут доступны и | о ссылке<br>нформационн | ые ресурсы |
| <u>attps://mpei</u> .<br>3 результате у<br>мэи.<br>Результати                                           | ru/Pages/registr<br>спешной регистрац<br>о зачисления                                                                  | ation.aspx                                                                                | ам неооходимо пере<br>ует Вам пароль и че                                         | йти на страни.<br>фез 20 минут с            | цу регистрации по<br>Танут доступны и  | о ссылке<br>нформационн | ые ресурсы |
| аttps://mpei.<br>В результате у<br>МЭИ.<br>Результата<br>Вы зачис                                       | ru/Pages/registr<br>спешной регистрац<br>ы зачисления -<br>лены в студен                                               | аtion.aspx<br>ии система сгенерир<br>нты на бюджет                                        | ам неооходимо пере<br>ует Вам пароль и че<br>ную форму об                         | йти на страниц<br>рез 20 минут с<br>учения. | цу регистрации по<br>станут доступны и | нформационн             | ые ресурсы |
| аttps://mpei.<br>В результате у<br>МЭИ.<br>Результати<br>Вы зачис<br>Конкурсная груг                    | пешной регистрация<br>от зачисления -<br>лены в студен<br>па: Энми 15.03.06 м                                          | аtion.aspx<br>ии система сгенерир<br>нты на бюджет<br>мехатроника и роботот               | ам неооходимо пере<br>ует Вам пароль и че<br>ную форму об<br>ехника бюджет        | йти на страниц<br>фез 20 минут о<br>учения. | цу регистрации по<br>станут доступны и | нформационн             | ые ресурсы |
| https://mpei.<br>В результате у<br>МЭИ.<br>Результати<br>Вы зачис<br>Конкурсная груг<br>Приказ о зачися | ги/Pages/registr<br>спешной регистра<br>и зачисления -<br>лены в студен<br>па: Энми 15.03.06 м<br>ении: 1-TEST/ПК от б | аtion.aspx<br>ии система сгенерир<br>нты на бюджет<br>мехатроника и роботот<br>14.08.2020 | ам неооходимо пере<br>ует Вам пароль и че<br><b>ную форму об</b><br>ехника бюджет | йти на страниц<br>фез 20 минут о<br>учения. | цу регистрации по<br>Станут доступны и | нформационн             | ые ресурсы |

| Гыт пн - чт<br>0 пт 10:00-                                                                  |             |          |
|---------------------------------------------------------------------------------------------|-------------|----------|
| ИЗИ ТИССТУПАЮЩИМ БАКАЛАВРИАТ МАГИСТРАТУРА АСПИРАНТУРА ЦЕЛЕВОЕ-ОБУЧЕНИЕ ОЛИМПИАДЫ МЭИ-КЭК(СП | о) контакты |          |
| АЧИСЛЕНИЕ                                                                                   |             |          |
|                                                                                             |             |          |
| Уважаемый Малый Тестовый Заяц!                                                              |             |          |
| Ваша учетная запись В корпоративной сети НИУ «МЭИ»                                          |             |          |
| имя абонента (Login): MaliyTZ                                                               |             |          |
| пароль: passWord                                                                            |             |          |
|                                                                                             |             |          |
| - Результаты зачисления                                                                     |             |          |
| Вы зачислены в студенты на бюджетную форму обучения.                                        |             |          |
|                                                                                             |             |          |
| Конкурсная группа: ЭНМИ 15.03.06 Мехатроника и робототехника бюджет                         |             |          |
| Приказ о зачислении: 1-ТЕБТ/ПК от 04.08.2020                                                |             |          |
| Без предоставления места в общежитии                                                        |             |          |
|                                                                                             |             |          |
| 25.08.2020.11:29 Ваше сообщение в ПК МЭИ                                                    |             | Locomers |

Рис. 2